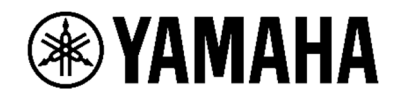

## Mein MusicCast Surround Setup lässt sich nicht einrichten / etablieren

- Entkoppeln Sie mit Hilfe der MusicCast APP, die Wireless Surround Lautsprecher von ihrem AV-Receiver / Soundbar. Gehen sie wie folgt vor:
- 2. Öffnen Sie die MusicCast App und wählen Sie das Mastergerät aus.

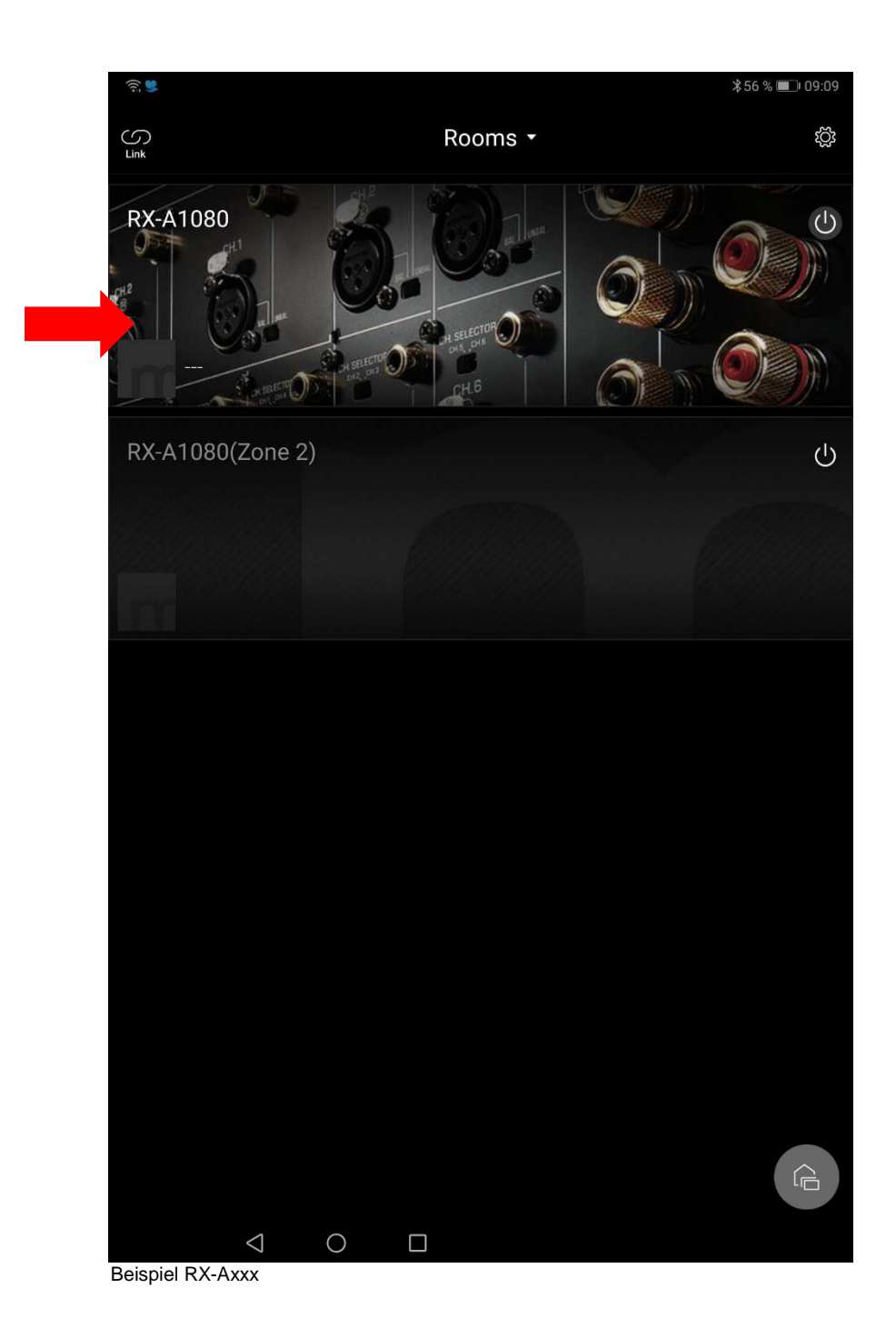

 Drücken und halten Sie das Raumbild des Mastergerätes. Es öffnet sich ein Auswahlfenster. Betätigen Sie in diesem die Schaltfläche "Raumeinstellungen". Es öffnet sich dann das Einstellungsmenü der gewählten Komponente.

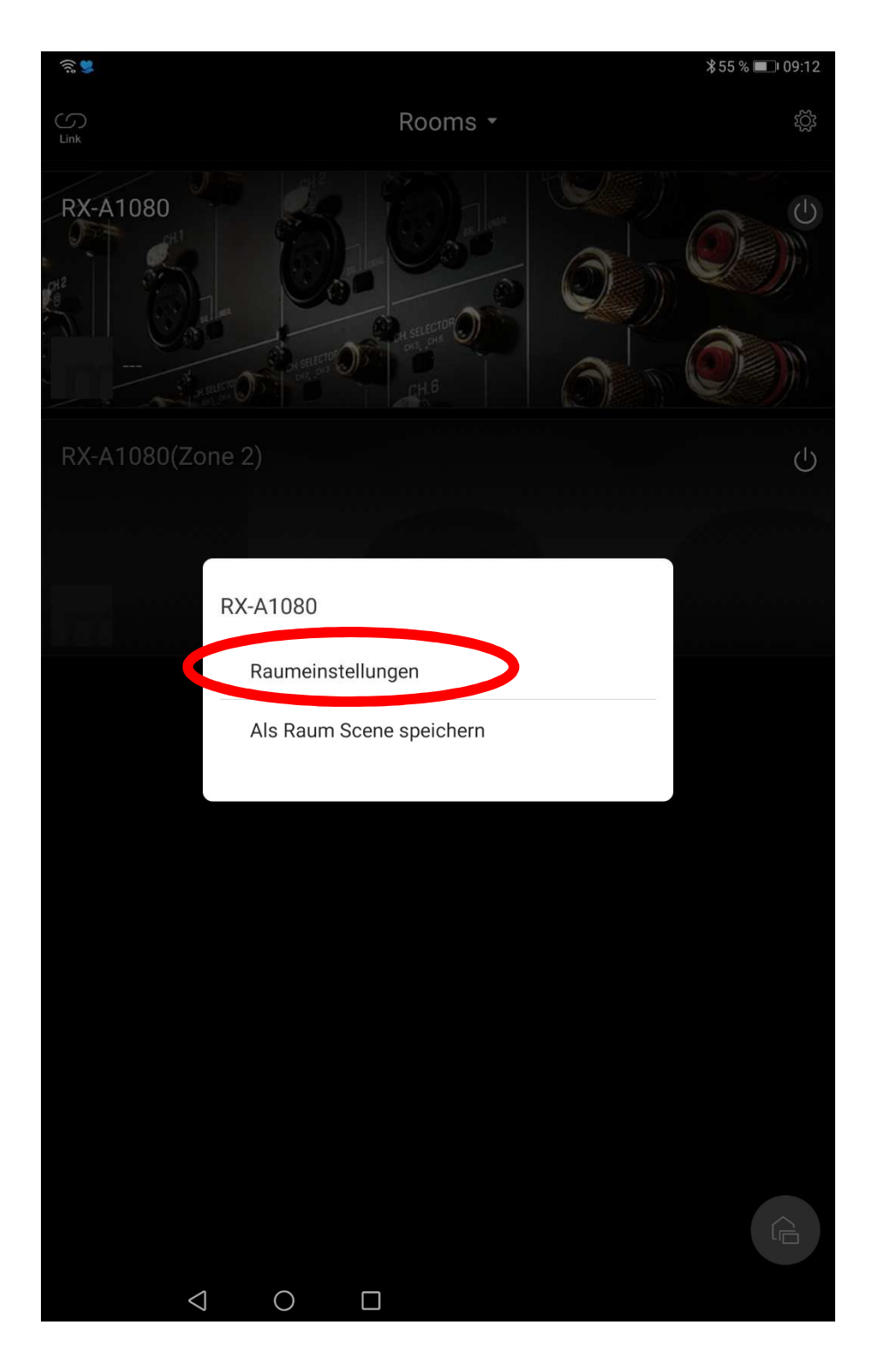

4. Betätigen Sie die Schaltfläche "Surround / Stereo Einstellungen", es öffnet sich dann das Konfigurationsmenü für Wireless Surround / Stereo Einstellungen.

| RY-A1080/Einstellungen                | \$55% <b>■</b> ।      |
|---------------------------------------|-----------------------|
| Raumname                              | RX-A1                 |
| Raumfoto                              |                       |
| Firmware                              |                       |
| Die Firmware ist aktuell              |                       |
| Streaming-Dienste                     |                       |
| Account-Einstellungen                 |                       |
| Streaming-Service-Verwendung zulassen | Zul                   |
| Link                                  |                       |
| Verbindungstyp                        | Standard (Werkseinste |
| Audio Verzögerung                     | Ausgew                |
| DFS Option                            |                       |
| Zone                                  |                       |
| <b>RX-A1080(Zone 2)</b><br>Zone 2     |                       |
| MusicCast Surround / Stereo           |                       |
| Surround / Stereo-Finstellungen       |                       |

5. Betätigen Sie jetzt die Schaltfläche "Lautsprecher entkoppeln". Es öffnet sich dann ein Bestätigungsfenster.

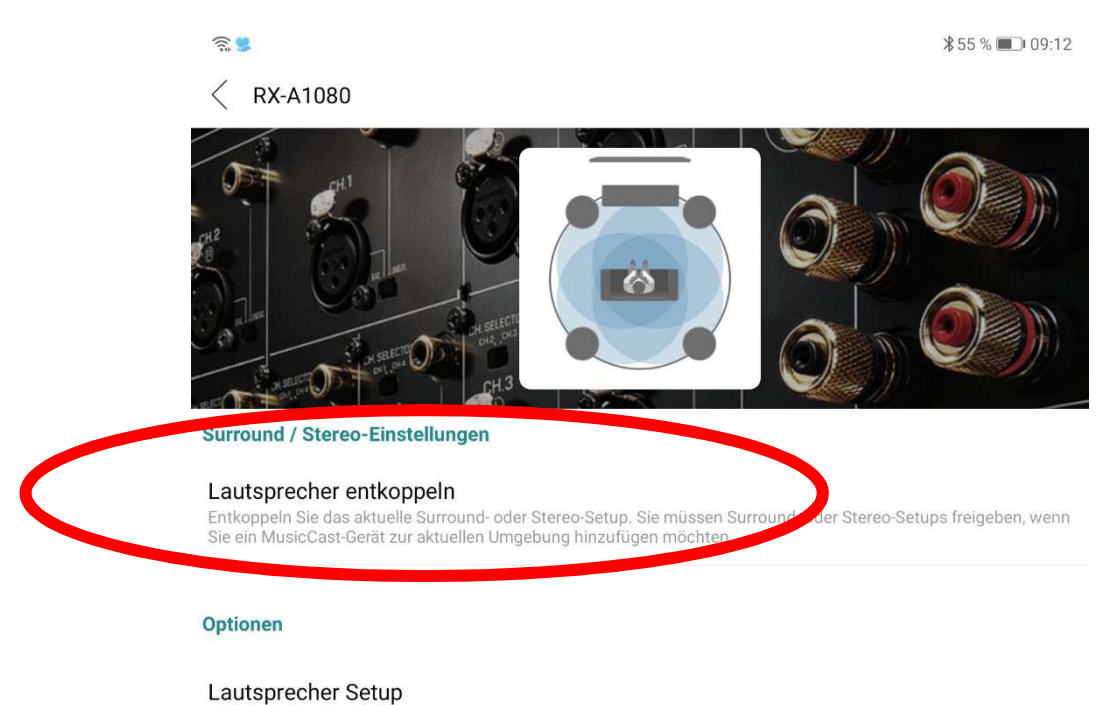

Information

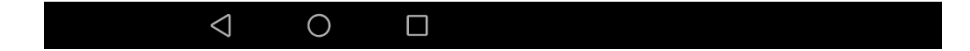

6. Betätigen Sie die Schaltfläche "OK", wenn Sie ihre Wireless Surround Lautsprecher von dem Mastergerät entkoppeln wollen. Der Entkopplungsvorgang kann einige Sekunden in Anspruch nehmen.

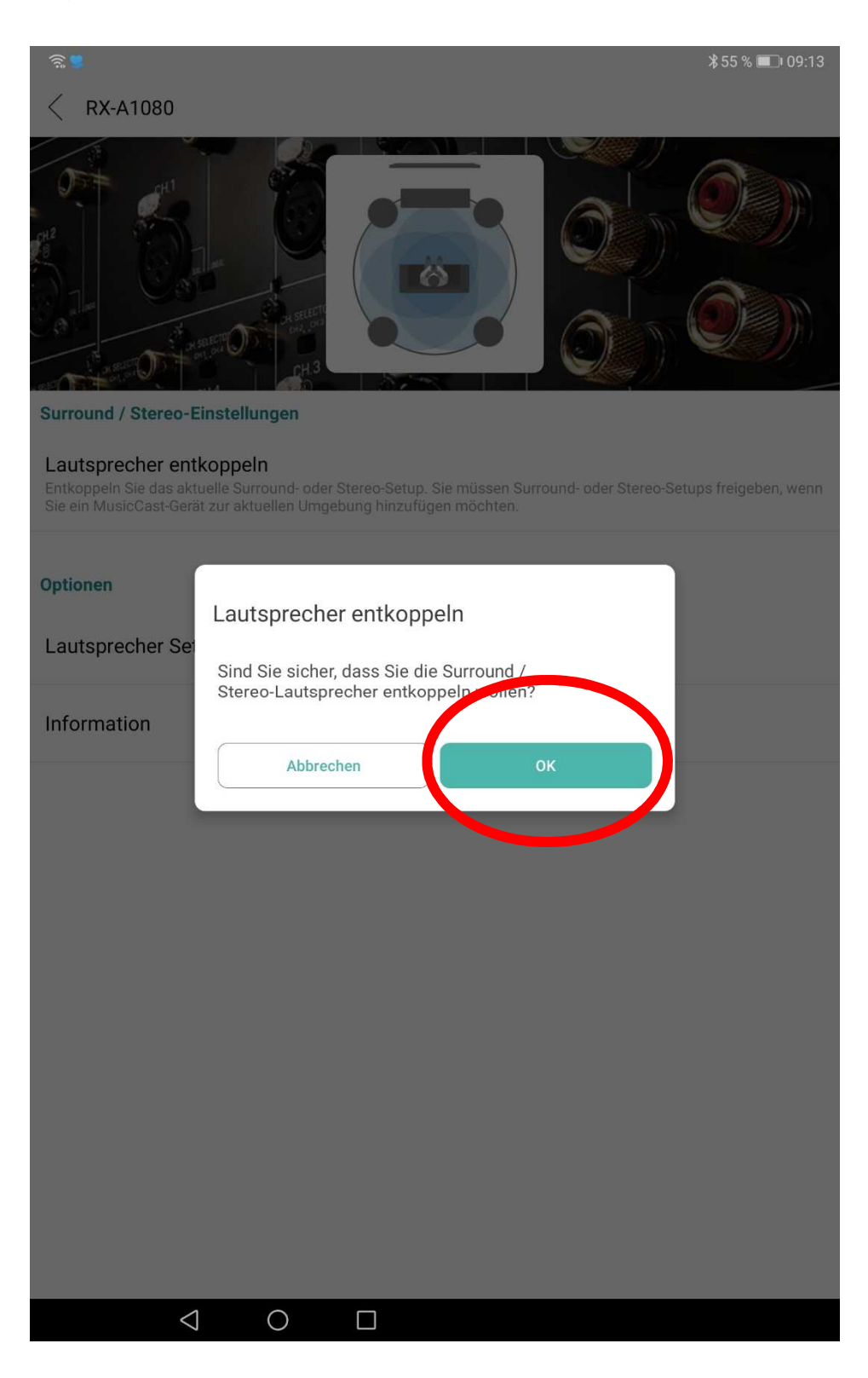

 Nach erfolgreicher Entkopplung erscheint automatisch das Wireless Surround / Stereo Lautsprechersetupmenü. Kehren Sie nun zurück zur Hauptseite der MusicCast App, der Raumansicht. In dem Sie die Taste "<" zwei Mal betätigen.</li>

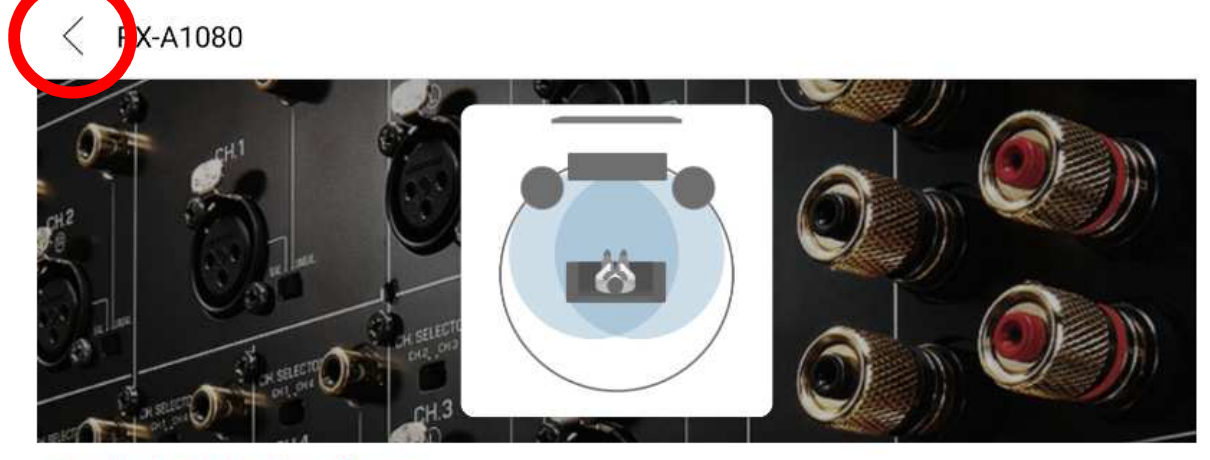

Surround / Stereo-Einstellungen

## Setup-Lautsprecher

Sie können mehrere MusicCast-Geräte kombinieren, um ein Surround- oder Stereo-Setup zu konfigurieren.

8. In der Raumauswahl sehen Sie jetzt ihre MusicCast Lautsprecher, die als Wireless Surround / Stereo Lautsprecher verbunden waren, als eigenständige Räume.

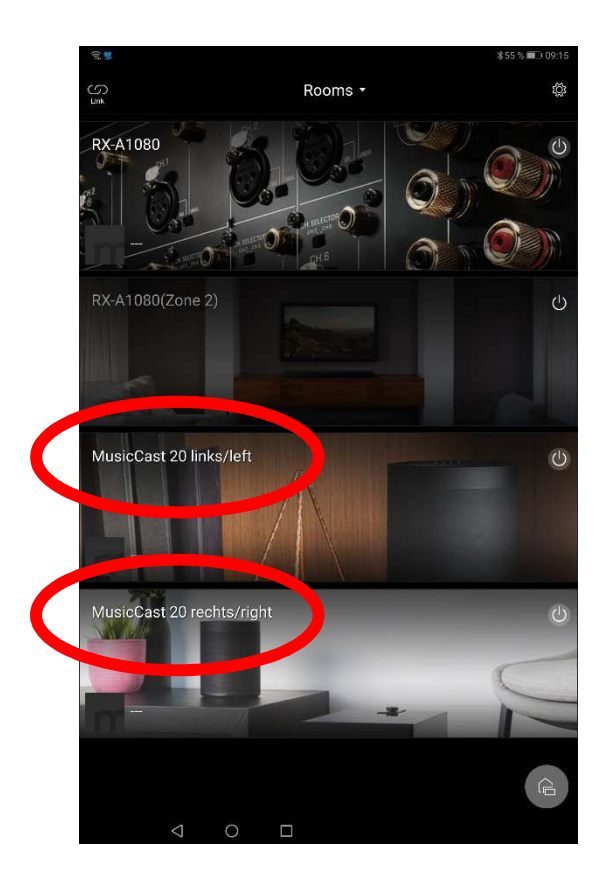

- Setzen Sie nun Ihr ,Mastergerät', Receiver oder Soundbar, auf Werkseinstellungen zurück und binden es erneut in die MusicCast App ein. Nach dem erneuten Einbinden in die MusicCast App, starten Sie die Etablierung des Wireless Surround Setup erneut. Link: Reset AV-Receiver Link: Reset Soundbar
- Sollte das Symptom hiernach weiterhin bestehen, empfehlen wir die MusicCast 20 / 50 (Surround Lautsprecher) auf Werkseinstellungen zusetzen. Link: Reset MusicCast 20 / 50
- 11. Nachdem Sie Ihre MusicCast Produkte wieder in die MusicCast App eingebunden haben, gehen Sie bitte in die Raumeinstellungen Ihrer Surround Lautsprecher **und** Ihres / r Receivers / Soundbar und schalten dort, unter dem Menü Punkt ,Link' die DSF Option Ein. Die DSF Option wird genutzt um weitere WLAN Kanäle nutzen zu können, um eine kabellose Anbindung, ggf. zu stabilisieren.

Link: Aktivieren der "DSF" Funktion